## EDUSPACE

## INSTRUÇÕES PARA AJUSTE NO CADASTRO NA PLATAFORMA OLÍMPICO

- 1. Acesse o endereço: <u>https://olimpico.eduspace.com.br/</u>
- 2. Se você fez as provas com e-mail e senha, use-os para acessar a plataforma (retângulo em vermelho abaixo). Entretanto, caso você usado um token para fazer a prova, acesse a plataforma usando esse código (retângulo em verde abaixo).

| Preencha seu email e senha para continuar. |                           |  |  |
|--------------------------------------------|---------------------------|--|--|
| Email                                      |                           |  |  |
| Seu Email                                  |                           |  |  |
| Senha                                      | Esqueceu a senha?         |  |  |
| Sua Senha                                  |                           |  |  |
|                                            | Entrar                    |  |  |
| Acesso com Token Educacional               |                           |  |  |
|                                            | OU                        |  |  |
| Inscreva-se                                | e para realizar uma prova |  |  |
|                                            |                           |  |  |

3. Na tela seguinte, clique sobre o ícone de um homem no canto superior direito da tela, conforme mostra a seta em vermelho na figura abaixo. Depois, clique em "Configurações" (seta em verde).

| Olímpico Júlio | D Cesar Olusa - EEEM ANA TEIXEIRA                                                                                                    | <b>^</b> ^ |
|----------------|----------------------------------------------------------------------------------------------------|------------|
|                | Provas em andamento<br>Júlio Cesar Olusa                                                                                                    | -1         |
|                | PROVA ENTREGUE<br>Parabéns, você foi classificado para a próxima fase da 2a fase - 1ª ONAD [Ensino Médio] !<br>Acompanhe nosso site em https://www.onad.com.br/ONADBRASIL/index.html para mais informações sobre a competição. |            |
|                | Total de Acertos: 34/40 Prazo encerrado. Você concluíu esta prova.                                                                                                    |            |

## **EDUSPACE**

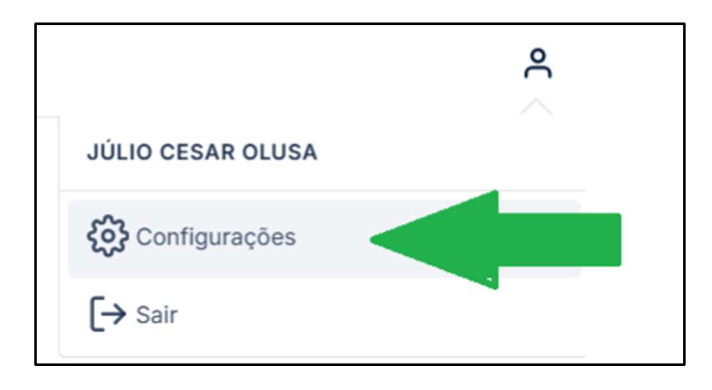

**4.** Por fim, faça os ajustes necessários nos campos exibidos na tela, conforme exibido na figura abaixo, com atenção especial ao NOME, ESTADO, MUNICÍPIO E ESCOLA. Após feitas as alterações, clique no botão azul "Salvar".

| Configurações         |   |
|-----------------------|---|
| ." Email              |   |
| "Nome Completo        |   |
| Júlio Cesar Olusa     |   |
| Telefone              |   |
| Telefone              |   |
| Estado                |   |
|                       | ~ |
| Município             |   |
| Selecione uma opção   |   |
| Escola                |   |
| Selecione uma opção   |   |
| Senha atual           |   |
|                       |   |
| Nova senha            |   |
|                       |   |
| Confirme a nova senha |   |
|                       |   |
| Salvar                |   |